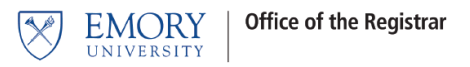

# **Grade Entry - Policy**

## Who Can Enter Grades Online Using OPUS

The **instructor of record** may enter grades for their class section(s) online. Access to the grade roster is limited to the instructor(s) whose name/ID is attached to the class in OPUS. If instructor information is not attached to the class, that instructor won't be able to access the grade roster to enter grades online until the correct instructor credentials are attached to the class in OPUS.

## **Student Privacy and Confidentiality of Student Records**

The University has a legal obligation to protect the privacy of students and the confidentiality of student records. Faculty members with teaching and advising responsibilities are authorized to access student records information on a need to know basis. It is important and essential to refer to Emory University's FERPA policy statement before releasing any information about students. This policy may be found using the following URL:

#### http://registrar.emory.edu/records-transcripts/ferpa.html

The public posting of grades on office, class, or department bulletin boards, or on the web, using students' names, ID numbers, social security numbers, or any non-secure identifier is **prohibited under federal law**. Students may view grades in OPUS as the grades post. OPUS is password-protected, providing a reporting method to students which is compliant with federal privacy laws.

#### Security

- Do not leave an OPUS session unattended when open.
- Do not post your NETID and password anywhere in your office; others might use your credentials to gain access to the system.
- Do not share your NETID and password. You are accountable for all activity occurring under your NETID. University Policy includes the following statement under Accountability: Only the individual for whom the NETID is issued may use it. Use of a personal NETID by multiple users is strictly prohibited.

All grades must be entered and approved prior to the grade entry deadlines defined by your school.

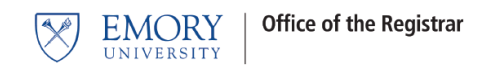

# **OPUS Grade Entry**

- 1. Log into OPUS using your Emory Network ID and Password.
- 2. Select the Faculty Center tile.

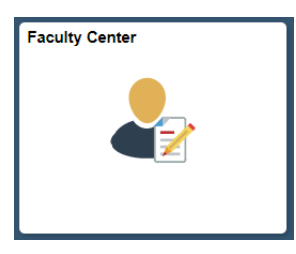

3. Change Term if necessary. Select the grade roster icon to open up your grade roster.

|                                          |                       |                                         |                                                | Faculty C    | enter                     |           |                   |                               |
|------------------------------------------|-----------------------|-----------------------------------------|------------------------------------------------|--------------|---------------------------|-----------|-------------------|-------------------------------|
| Facult                                   | ty Cente              | r <u>S</u> earch                        |                                                |              |                           |           |                   |                               |
| My Sch                                   | edule                 | Class Roster                            | Grade Roster                                   |              |                           |           |                   |                               |
| Facult                                   | y Cente               | er                                      |                                                |              |                           |           |                   |                               |
| My S                                     | chedu                 | le                                      |                                                |              |                           |           |                   |                               |
| Fall 201<br>Select o                     | 9   Emor<br>display o | y University<br>ption<br>ow All Classes | O Show E                                       | inrolled Cla | Change Term<br>asses Only | My Exam S | chedule           |                               |
| my rea                                   | ucining               | Schedule - Te                           |                                                | Jony         | Personalize   View All    | 🛛   🔜     | First             | 1-5 of 5 Last                 |
| Class<br>Roster                          | Grade<br>Roster       | Clar                                    | Class Title                                    | Enrolled     | Days & Times              |           | m                 | Class Dates                   |
| สัล                                      | <b>r</b>              | BIOL 386-1<br>(1327)                    | Special Topics with<br>Laboratory (Lecture)    | 6            | MoWe 2:00PM - 2:50PM      |           | 2 Clifton<br>100C | Aug 28, 2019-<br>Dec 10, 2019 |
| â                                        |                       | BIOL 386-2<br>(1328)                    | Special Topics with<br>Laboratory (Laboratory) | 6            | We 3:00PM - 5:30PM        |           | 2 Clifton<br>100C | Aug 28, 2019-<br>Dec 10, 2019 |
| â                                        | 3                     | BIOL 497R-37<br>(5362)                  | Supervised Reading<br>(Supervision)            | 1            | тва                       |           |                   | Aug 28, 2019-<br>Dec 10, 2019 |
| สัล                                      | 3                     | ENVS 386-1<br>(4192)                    | Special Topics w/Lab<br>(Lecture)              | 6            | MoWe 2:00PM - 2:50PM      | 146<br>Rd | 2 Clifton<br>100C | Aug 28, 2019-<br>Dec 10, 2019 |
| an an an an an an an an an an an an an a |                       | ENVS 386-2<br>(4193)                    | Special Topics w/Lab<br>(Laboratory)           | 6            | We 3:00PM - 5:30PM        | 146<br>Rd | 2 Clifton<br>100C | Aug 28, 2019-<br>Dec 10, 2019 |
|                                          | Vie                   | w Weekly Teachi                         | ing Schedule                                   |              |                           | G         | o to top          |                               |

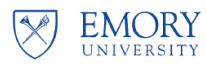

4. Use the drop/down arrow to select the grade.

| Faculty Ce     | nter Search                |                                |            |                                      |                                                      |                                |             |
|----------------|----------------------------|--------------------------------|------------|--------------------------------------|------------------------------------------------------|--------------------------------|-------------|
| My Schedule    | <u>Class Roster</u>   Grad | de Roster                      |            |                                      |                                                      |                                |             |
| Grade Ros      | ster                       |                                |            |                                      |                                                      |                                |             |
| Fall 2019   Re | gular Academic Sessi       | ion   Emory University   Under | graduate E | Emory College                        |                                                      |                                |             |
|                | 6 - 1 (1227)               |                                |            | Change Class                         |                                                      |                                |             |
| Special        | Topics with Laborator      | y - Herpetology (Lecture)      |            |                                      |                                                      |                                |             |
| Days an        | id Times R                 | oom Instr                      | uctor      | Dates                                |                                                      |                                |             |
| MoWe 2         | 2:00PM-2:50PM 1            | 462 Clifton Rd 100C            |            | 08/28/                               | 2019 - 2019                                          |                                |             |
|                |                            |                                |            |                                      |                                                      |                                |             |
|                | -                          |                                | 0          | d - D                                |                                                      |                                |             |
| *Grade R       | oster Type Final G         | irade 🗸                        | Gla        | ue Roster Action                     |                                                      |                                | 0.000       |
| Display        | Unassigned Roster G        | irade Only                     | *Ap        | proval Status                        | NRVW Q Not Re                                        | viewed                         | Save        |
|                |                            |                                |            | _                                    |                                                      |                                |             |
|                |                            |                                |            | Use th                               | e Drop/Down                                          | Arrow to Select                | Grade       |
| -              |                            |                                |            |                                      |                                                      |                                |             |
| Student Cr     | ado (TTT)                  | Personalize                    |            | /iew All   🖾   🔣                     | First 🕚 1-6                                          | of 6 🕑 Last                    |             |
| Student Gr     | Name                       | Poster Grade Offic             | Grading    | Program and Dia                      | n                                                    | Level                          |             |
|                | Name                       | Koster Grade Gre               | Basis      | Liberal Arts & Sc                    | iences -                                             | Level                          |             |
| 1              | Student                    |                                | GRD        | Neuroscience &<br>BS/English ND      | Behav Bio.                                           | Senior                         |             |
| 2              | Hidden to                  |                                | GRD        | Liberal Arts & Sc<br>Biology BS      | iences -                                             | Junior                         |             |
| 3              | Protect                    | ~                              | GRD        | Liberal Arts & Sc<br>Biology BS      | iences -                                             | Senior                         |             |
| 4              |                            |                                |            | Biology BS/Musi                      | c ND                                                 | Senior                         |             |
| 5              |                            | ~                              | GRD        | Liberal Arts & Sc<br>Biology BS/Psyc | iences -<br>hology ND                                | Senior                         |             |
| 6              |                            | ~                              | GRD        | Liberal Arts & Sc<br>Computer Scien  | iences -<br>ce BA/Biology NA                         | Sophomore                      |             |
| Sel            | lect All                   | Clear All                      |            |                                      |                                                      |                                |             |
|                | Cervar                     | <- Add this grade to selected  | d students |                                      | Printer Friendly Vers                                | ion                            |             |
|                | Notify Selected Stude      | ents                           | Notify A   | All Students                         |                                                      |                                |             |
|                |                            |                                |            |                                      |                                                      |                                |             |
|                |                            |                                |            |                                      |                                                      | Save                           |             |
|                |                            |                                |            |                                      |                                                      |                                |             |
|                |                            |                                |            |                                      |                                                      |                                |             |
|                |                            |                                | Persona    | alize   Find   V                     | iew All 🔛 🔛                                          | First 🕚 1-6                    | of 6 🖤 Last |
| Studen         |                            |                                | 046        | aial Crading                         |                                                      |                                |             |
|                | ID Name                    | Roster Grade                   | Gra        | de Basis                             | Program and Pla                                      | in                             | Level       |
| 1              | Student                    | B Above Ave                    | ~          | GRD                                  | Liberal Arts & So<br>Neuroscience &<br>BS/English ND | ciences -<br>Behav Bio.        | Senior      |
| 2              | Informatio<br>Hidden to    | B+ Above Av                    | ~          | GRD                                  | Liberal Arts & So<br>Biology BS                      | ciences -                      | Junior      |
| ☑ 3            | Protect                    | B Above Ave                    | ~          | GRD                                  | Liberal Arts & So<br>Biology BS                      | ciences -                      | Senior      |
| ☑ 4            | Privacy                    | B+ Above Av                    | ~          | GRD                                  | Liberal Arts & So<br>Biology BS/Musi                 | ciences -<br>c ND              | Senior      |
| 5              |                            | B Above Ave                    | ~          | GRD                                  | Liberal Arts & So<br>Biology BS/Psyc                 | ciences -                      | Senior      |
| 6              |                            | B+ Above Av                    | ~          | GRD                                  | Liberal Arts & So<br>Computer Scien                  | ciences -<br>ice BA/Biology NA | Sophomore   |
|                |                            |                                |            |                                      |                                                      | 20 11                          |             |

\*If you have a large class, it may be necessary to select View All to see all of your students.

You may opt to use the features offered below the grade roster to enter the same grade for multiple students at one time.

| Select All     | Clear All  | Printer             | Friendly Version |
|----------------|------------|---------------------|------------------|
| B v            |            |                     |                  |
| Notify Selecte | d Students | Notify All Students |                  |

- a. Select the box to the left of the student ID number for all students receiving the same grade, or click on the **Select All** button if the grade applies to all students.
- b. Enter the grade in the box to the left of the Add this Grade to Selected Students button.
- c. Select the Add this Grade to Selected Students button.

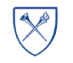

#### 5. Saving or Approving Grades

Once you are satisfied with the grades entered, select the Save button.

| Disp<br>*G | lay (<br>rade<br>)ispl | Options<br>Roster<br>ay Unas | Type Final Gra<br>signed Roster Gra | ide v                    |                   | Grad             | le Roster Action                                                        | eviewed       | 2 |
|------------|------------------------|------------------------------|-------------------------------------|--------------------------|-------------------|------------------|-------------------------------------------------------------------------|---------------|---|
| Stud       | dent                   | Grade                        | ( <b></b> )                         | Per                      | sonalize          | Find   V         | iew All   🔄   🧱 🛛 First 🕚 1-4                                           | i of 6 🛞 Last |   |
|            |                        | D                            | Name                                | Roster Grade             | Official<br>Grade | Grading<br>Basis | Program and Plan                                                        | Level         |   |
|            | 1                      | Stud                         | lent                                | B Above Ave $\checkmark$ |                   | GRD              | Liberal Arts & Sciences -<br>Neuroscience & Behav Bio.<br>BS/English ND | Senior        |   |
|            | 2                      | Hide                         | Hidden to<br>Protect Privacy        | B Above Ave 🗸            |                   | GRD              | Liberal Arts & Sciences -<br>Biology BS                                 | Junior        |   |
|            | 3                      | Prot                         |                                     | B Above Ave 🗸            |                   | GRD              | Liberal Arts & Sciences -<br>Biology BS                                 | Senior        |   |
|            | 4                      |                              |                                     | B Above Ave 🗸            |                   | GRD              | Liberal Arts & Sciences -<br>Biology BS/Music ND                        | Senior        |   |
|            | 5                      |                              |                                     | B Above Ave ~            |                   | GRD              | Liberal Arts & Sciences -<br>Biology BS/Psychology ND                   | Senior        |   |
|            | 6                      |                              |                                     | B Above Ave ~            |                   | GRD              | Liberal Arts & Sciences -<br>Computer Science BA/Biology NA             | Sophomore     |   |
|            | ;                      | Select Al                    |                                     | Clear All                | colocted          | ctudente         | Printer Friendly Ver                                                    | sion          |   |
|            | ~                      | Noti                         | fv Selected Studen                  | ts                       | Selected          | Notify A         | II Students                                                             |               |   |

All the grades for the class have been entered. If the grades are final, you must change the Approval Status to approved. Once the grade roster is marked approved, the Registrar's Office will post the grades to the student's record.

If the grades aren't final, you may simply save the grades and leave the roster Approval Status as Not Reviewed at this time. However, you must return to the roster at a later date and set the Approval Status to Approved for the grades to be posted to the student's record.

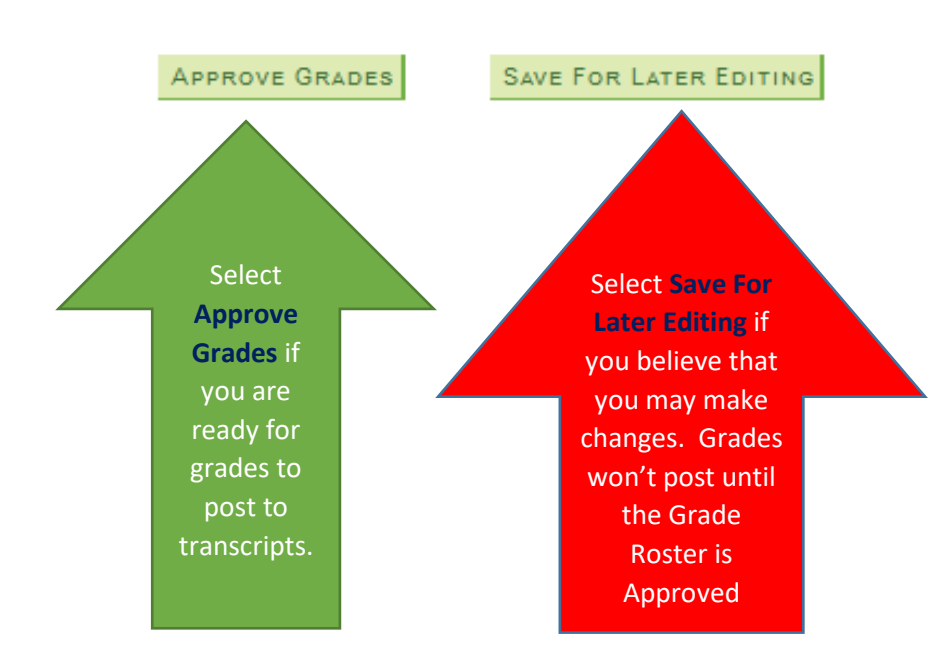